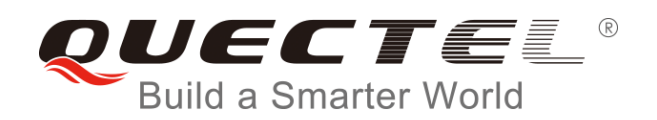

# **Smart EVB User Guide**

## **LTE Module Series**

Rev. Smart\_EVB\_User\_Guide\_V1.0

Date: 2016-09-30

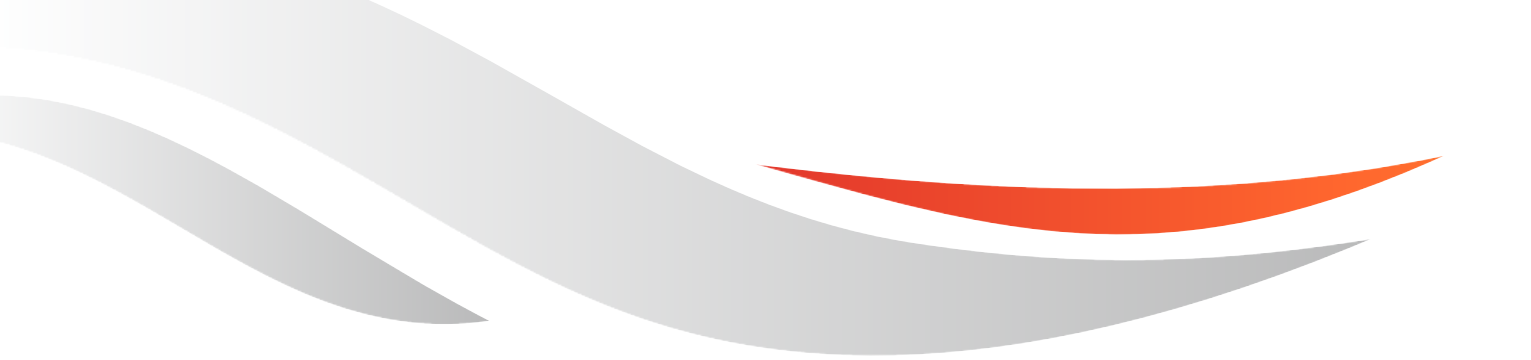

www.quectel.com

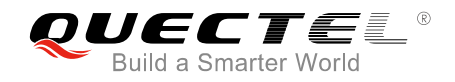

# Our aim is to provide customers with timely and comprehensive service. For any assistance, please contact our company headquarters:

#### **Quectel Wireless Solutions Co., Ltd.**

Office 501, Building 13, No.99, Tianzhou Road, Shanghai, China, 200233 Tel: +86 21 5108 6236 Email: info@guectel.com

#### Or our local office. For more information, please visit:

http://www.quectel.com/support/salesupport.aspx

#### For technical support, or to report documentation errors, please visit:

http://www.quectel.com/support/techsupport.aspx Or email to: <u>Support@quectel.com</u>

#### **GENERAL NOTES**

QUECTEL OFFERS THE INFORMATION AS A SERVICE TO ITS CUSTOMERS. THE INFORMATION PROVIDED IS BASED UPON CUSTOMERS' REQUIREMENTS. QUECTEL MAKES EVERY EFFORT TO ENSURE THE QUALITY OF THE INFORMATION IT MAKES AVAILABLE. QUECTEL DOES NOT MAKE ANY WARRANTY AS TO THE INFORMATION CONTAINED HEREIN, AND DOES NOT ACCEPT ANY LIABILITY FOR ANY INJURY, LOSS OR DAMAGE OF ANY KIND INCURRED BY USE OF OR RELIANCE UPON THE INFORMATION. ALL INFORMATION SUPPLIED HEREIN IS SUBJECT TO CHANGE WITHOUT PRIOR NOTICE.

#### COPYRIGHT

THE INFORMATION CONTAINED HERE IS PROPRIETARY TECHNICAL INFORMATION OF QUECTEL CO., LTD. TRANSMITTING, REPRODUCTION, DISSEMINATION AND EDITING OF THIS DOCUMENT AS WELL AS UTILIZATION OF THE CONTENT ARE FORBIDDEN WITHOUT PERMISSION. OFFENDERS WILL BE HELD LIABLE FOR PAYMENT OF DAMAGES. ALL RIGHTS ARE RESERVED IN THE EVENT OF A PATENT GRANT OR REGISTRATION OF A UTILITY MODEL OR DESIGN.

Copyright © Quectel Wireless Solutions Co., Ltd. 2016. All rights reserved.

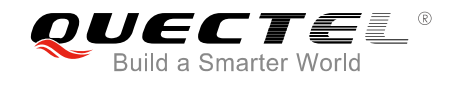

# **About the Document**

# History

| Revision | Date       | Author  | Description |
|----------|------------|---------|-------------|
| 1.0      | 2016-09-30 | Vae LIU | Initial     |
|          |            |         |             |
|          |            |         |             |
|          |            |         |             |
|          |            |         |             |
|          |            |         |             |
|          |            |         |             |
|          |            |         |             |
|          |            |         |             |
|          |            |         |             |
|          |            |         |             |
|          |            |         |             |
|          |            |         |             |
|          |            |         |             |

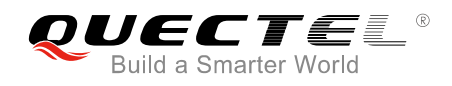

# Contents

| About the Document         |                           |                                         |    |
|----------------------------|---------------------------|-----------------------------------------|----|
| Cor                        | ntents                    |                                         | 3  |
| Tab                        | Table Index4              |                                         |    |
| Fig                        | ure Inde                  | x                                       | 5  |
| 1                          | Introdu                   | ction                                   | 6  |
|                            | 1.1.                      | Safety Information                      | 7  |
| 2                          | Genera                    | l Overview                              | 8  |
|                            | 2.1.                      | Key Features                            | 8  |
|                            | 2.2.                      | Interface Overview                      | 9  |
|                            | 2.3.                      | EVB View                                | 11 |
|                            | 2.4.                      | EVB Accessories                         |    |
| 3                          | Interfac                  | e Application                           | 13 |
|                            | 3.1.                      | Power Interface                         |    |
|                            | 3.2.                      | USB Device Interface                    | 14 |
|                            | 3.3.                      | Audio Interface                         |    |
|                            | 3.3                       | 1. Loud Speaker                         |    |
|                            | 3.3                       | .2. Earphone                            |    |
|                            | 3.3                       | 3. MIC and Speaker                      |    |
|                            | 3.4.                      | USIM Card Interfaces                    |    |
|                            | 3.5.                      | UART Interfaces                         |    |
|                            | 3.6. Switches and Buttons |                                         |    |
|                            | 3.7. Status LEDs          |                                         |    |
|                            | 3.8.                      | Test Points                             |    |
| 4                          | Operati                   | on Procedure                            | 25 |
|                            | <b>.</b><br>4.1.          | Power ON                                |    |
|                            | 4.2.                      | Power OFF                               |    |
|                            | 4.3.                      | Reset                                   |    |
|                            | 4.4.                      | Communication Via USB or UART Interface |    |
|                            | 4.4                       | 1. Communication via USB Interface      |    |
|                            | 4.4                       | 2. Communication via UART Interface     |    |
|                            | 4.5.                      | Firmware Upgrade                        |    |
| 5 EVB Accessories Assembly |                           |                                         |    |
| 6                          | 6 Appendix A Reference    |                                         |    |
|                            |                           |                                         |    |

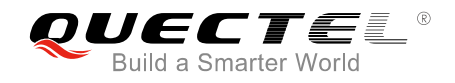

# Table Index

| TABLE 1: FEATURES OF SMART EVB                       | 8  |
|------------------------------------------------------|----|
| TABLE 2: INTERFACES OF SMART EVB                     | 9  |
| TABLE 3: ACCESSORIES LIST                            | 11 |
| TABLE 4: PIN ASSIGNMENT OF USB DEVICE INTERFACE J602 | 15 |
| TABLE 5: PIN ASSIGNMENT OF J702                      | 16 |
| TABLE 6: PIN ASSIGNMENT OF USIM CARD                 | 19 |
| TABLE 7: PIN ASSIGNMENT OF J901                      | 20 |
| TABLE 8: DESCRIPTION OF SWITCHES AND BUTTONS         | 21 |
| TABLE 9: DESCRIPTION OF STATUS LEDS                  | 22 |
| TABLE 10: DETAILS OF TEST POINTS                     | 23 |
| TABLE 11: RELATED DOCUMENTS                          | 29 |
| TABLE 12: TERMS AND ABBREVIATIONS                    | 29 |

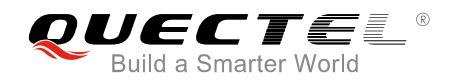

# **Figure Index**

| FIGURE 1: INTERFACE OVERVIEW                            | . 9 |
|---------------------------------------------------------|-----|
| FIGURE 2: EVB TOP VIEW                                  | 11  |
| FIGURE 3: EVB ACCESSORIES                               | 12  |
| FIGURE 4: SIMPLIFIED POWER SUPPLY SCHEMATIC             | 13  |
| FIGURE 5: POWER INTERFACE                               | 14  |
| FIGURE 6: USB INTERFACE CIRCUIT                         | 14  |
| FIGURE 7: LOUD SPEAKER CIRCUIT                          | 15  |
| FIGURE 8: EARPHONE CIRCUIT                              | 16  |
| FIGURE 9: PIN ASSIGNMENT OF J702                        | 16  |
| FIGURE 10: THE SKETCH OF AUDIO JACK                     | 17  |
| FIGURE 11: MIC AND SPEAKER CIRCUIT                      | 17  |
| FIGURE 12: SCHEMATIC OF SIMPLIFIED USIM CARD INTERFACES | 18  |
| FIGURE 13: PINS ASSIGNMENT OF USIM CARD HOLDER          | 18  |
| FIGURE 14: UART BLOCK DIAGRAM                           | 19  |
| FIGURE 15: MAIN UART PORT (J901)                        | 20  |
| FIGURE 16: SWITCHES AND BUTTONS                         | 21  |
| FIGURE 17: STATUS LEDS                                  | 22  |
| FIGURE 18: PINS ASSIGNMENT OF J904                      | 23  |
| FIGURE 19: MENU ON LCM                                  | 25  |
| FIGURE 20: SELECT THE USB PORT TO UPDATE FIRMWARE       | 27  |
| FIGURE 21: SMART EVB AND ACCESSORIES ASSEMBLY           | 28  |

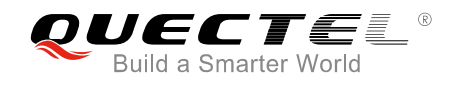

# **1** Introduction

This document describes the evaluation board of Quectel SC20 Smart module series. The Smart evaluation board is an assistant system integrator for developing and evaluating products based on Quectel Smart modules.

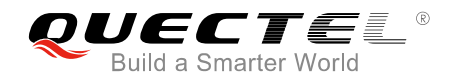

# 1.1. Safety Information

The following safety precautions must be observed during all phases of the operation, such as usage, service or repair of any cellular terminal or mobile incorporating Quectel module. Manufacturers of the cellular terminal should send the following safety information to users and operating personnel, and incorporate these guidelines into all manuals supplied with the product. If not so, Quectel assumes no liability for customer's failure to comply with these precautions.

|        | Full attention must be given to driving at all times in order to reduce the risk of an accident. Using a mobile while driving (even with a handsfree kit) causes distraction and can lead to an accident. You must comply with laws and regulations restricting the use of wireless devices while driving.                                                                                                    |
|--------|----------------------------------------------------------------------------------------------------|
| 1      | Switch off the cellular terminal or mobile before boarding an aircraft. Make sure it is<br>switched off. The operation of wireless appliances in an aircraft is forbidden, so as<br>to prevent interference with communication systems. Consult the airline staff about<br>the use of wireless devices on boarding the aircraft, if your device offers an<br>Airplane Mode which must be enabled prior to boarding an aircraft.                                       |
| •      | Switch off your wireless device when in hospitals, clinics or other health care facilities. These requests are desinged to prevent possible interference with sensitive medical equipment.                                                                                                    |
| SOS    | Cellular terminals or mobiles operating over radio frequency signal and cellular<br>network cannot be guaranteed to connect in all conditions, for example no mobile<br>fee or with an invalid SIM card. While you are in this condition and need emergent<br>help, please remember using emergency call. In order to make or receive a call,<br>the cellular terminal or mobile must be switched on and in a service area with<br>adequate cellular signal strength. |
|        | Your cellular terminal or mobile contains a transmitter and receiver. When it is ON, it receives and transmits radio frequency energy. RF interference can occur if it is used close to TV set, radio, computer or other electric equipment.                                                                                                    |
| Site . | In locations with potentially explosive atmospheres, obey all posted signs to turn<br>off wireless devices such as your phone or other cellular terminals. Areas with<br>potentially explosive atmospheres include fuelling areas, below decks on boats,<br>fuel or chemical transfer or storage facilities, areas where the air contains<br>chemicals or particles such as grain, dust or metal powders, etc.                                                        |

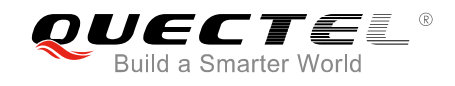

# **2** General Overview

Quectel supplies Smart EVB kit for testing basic functionalities on Smart modules.

# 2.1. Key Features

Smart EVB offers the following features:

- Two USIM interfaces
- Two UART interfaces
- Multiple audio interface
- USB interface
- Keypads and LED indication lights

#### Table 1: Features of Smart EVB

| Features                 | Implementation                                                                                                    |
|--------------------------|----------------------------------------------------------------------------------------------------|
| Power Supply             | <ul> <li>USB supply voltage: 4.75~6.0V; typical supply voltage: 5.0V</li> <li>VBAT supply voltage: 3.5~4.3V; typical supply voltage: 3.8V</li> </ul> |
| USIM Interfaces          | <ul> <li>Support card detection</li> <li>Support USIM/SIM cards: 3.0V and 1.8V</li> </ul>                                                            |
| Audio Interface          | • Analog interface used for loud speaker, microphone, earphone and handset                                                                           |
| UART Interfaces          | <ul> <li>Two UART interfaces:<br/>Main UART for data transmission<br/>Debug UART for debugging</li> <li>Max. baud rate: 460800bps</li> </ul>         |
| USB Interface            | <ul> <li>USB 2.0, support high speed and OTG function</li> </ul>                                                                                     |
| Signal Indication        | • 4 LEDs are available for signal indication                                                                                                    |
| Buttons                  | • 9 buttons                                                                                                    |
| Switches                 | • 4 switches                                                                                                    |
| Physical Characteristics | • Size: 24cm × 18cm                                                                                                    |

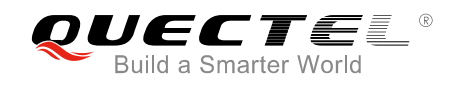

# 2.2. Interface Overview

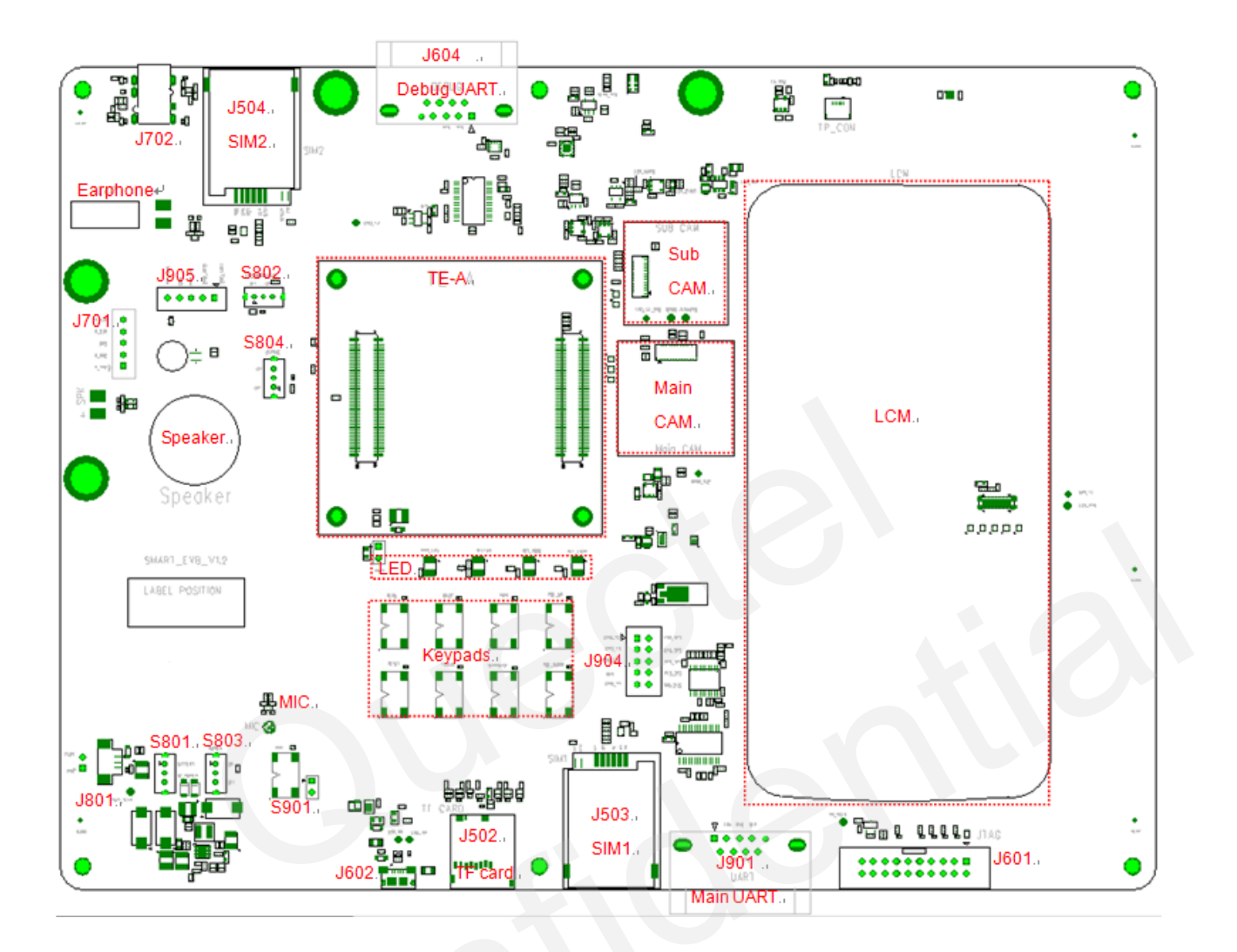

#### Figure 1: Interface Overview

#### Table 2: Interfaces of Smart EVB

| Interface    | Reference Number | Description                             |
|--------------|------------------|-----------------------------------------|
| VBAT         | J801             | Connector used for battery              |
| Power Switch | S801             | Switch for battery and DC_POWER         |
| Fower Switch | S803             | Control power ON/OFF                    |
|              | S001             | PWRKEY push button                      |
| PWRKEY       | 3901             | It's used to turn on/off the module.    |
|              | J903             | Jumper is used to connect PWRKEY to GND |

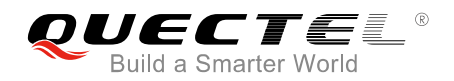

| RESET     | S908                      | Reset push button. It's used to reset the module.                                                                                                    |
|-----------|---------------------------|----------------------------------------------------------------------------------------------------|
| Micro USB | J602                      | USB device interface<br>USB_VBUS supply voltage: +5.0V                                                                                                    |
|           | Speaker                   | Loud speaker                                                                                                    |
| Audio     | Earphone                  | Earphone                                                                                                    |
| Audio     | MIC                       | Microphone                                                                                                    |
|           | J702                      | Headset                                                                                                    |
|           | J503                      | Main USIM card holder                                                                                                    |
| USIW      | J504                      | Sub USIM card holder                                                                                                    |
|           | J901                      | Main UART port                                                                                                    |
| UART      | J604                      | Debug UART port                                                                                                    |
| LEDs      | D805, D806, D807,<br>D808 | <ul><li>D805 and D807 indicate network registration mode of the module.</li><li>D806 indicates the power ON/OFF status.</li><li>D808 indicates operation status of the module.</li></ul> |
| TE-A      | J101, J102                | TE-A module connector                                                                                                    |

#### NOTE

Some of these functions may not be supported on some modules. For details, please refer to relative module reference designs and hardware designs.

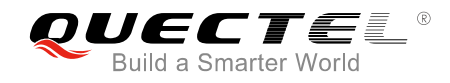

# 2.3. EVB View

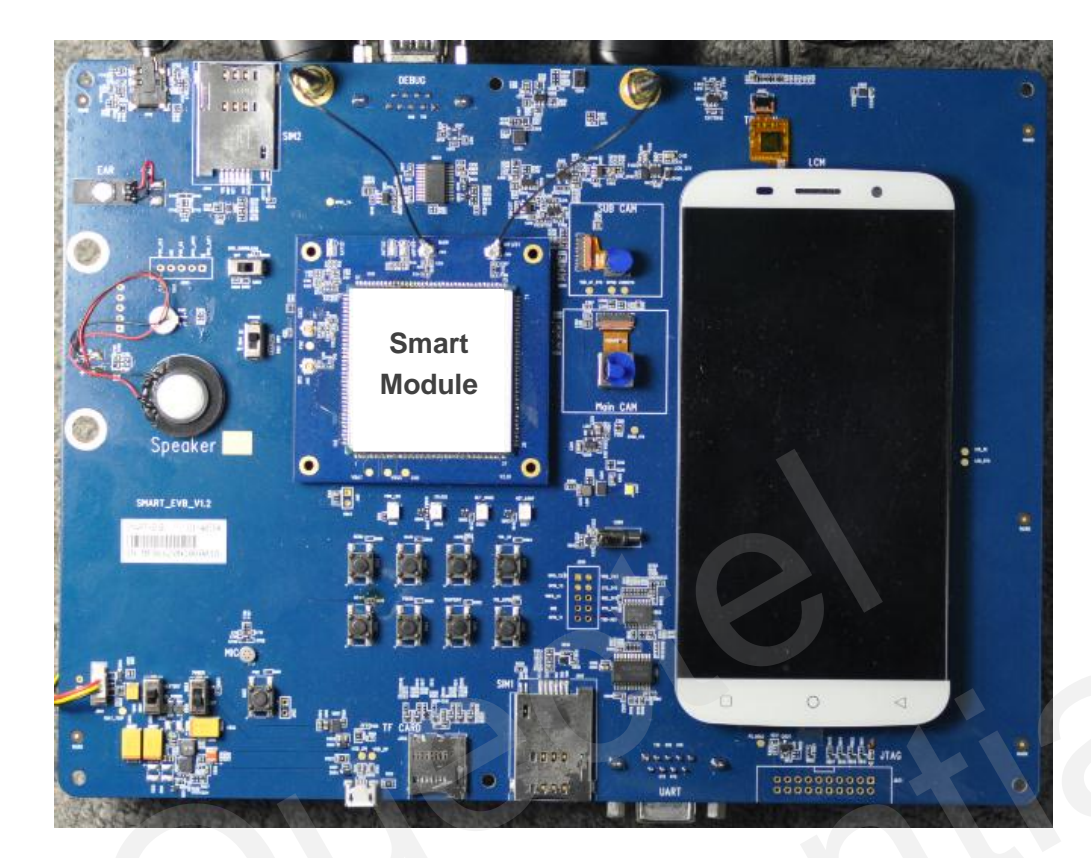

Figure 2: EVB Top View

# 2.4. EVB Accessories

All the items of EVB kit are listed in table and figure below. Please contact the supplier if there is something missing.

#### Table 3: Accessories List

| Items    | Description                 | Quantity |
|----------|-----------------------------|----------|
|          | USB to UART converter cable | 1        |
| Cables   | USB cable                   | 1        |
|          | RF cable                    | 4        |
| Antonnoo | Main antenna                | 2        |
| Antennas | WiFi antenna                | 1        |

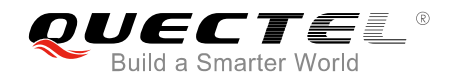

|         | GNSS antenna (passive)                     | 1 |
|---------|--------------------------------------------|---|
| Audio   | Earphone                                   | 1 |
| Disk    | USB2.0 to RS232 driver and USB driver disk | 1 |
| Battery | Li-polymer battery                         | 1 |
| Other   | Bolts and nuts for fixing EVB              | 1 |

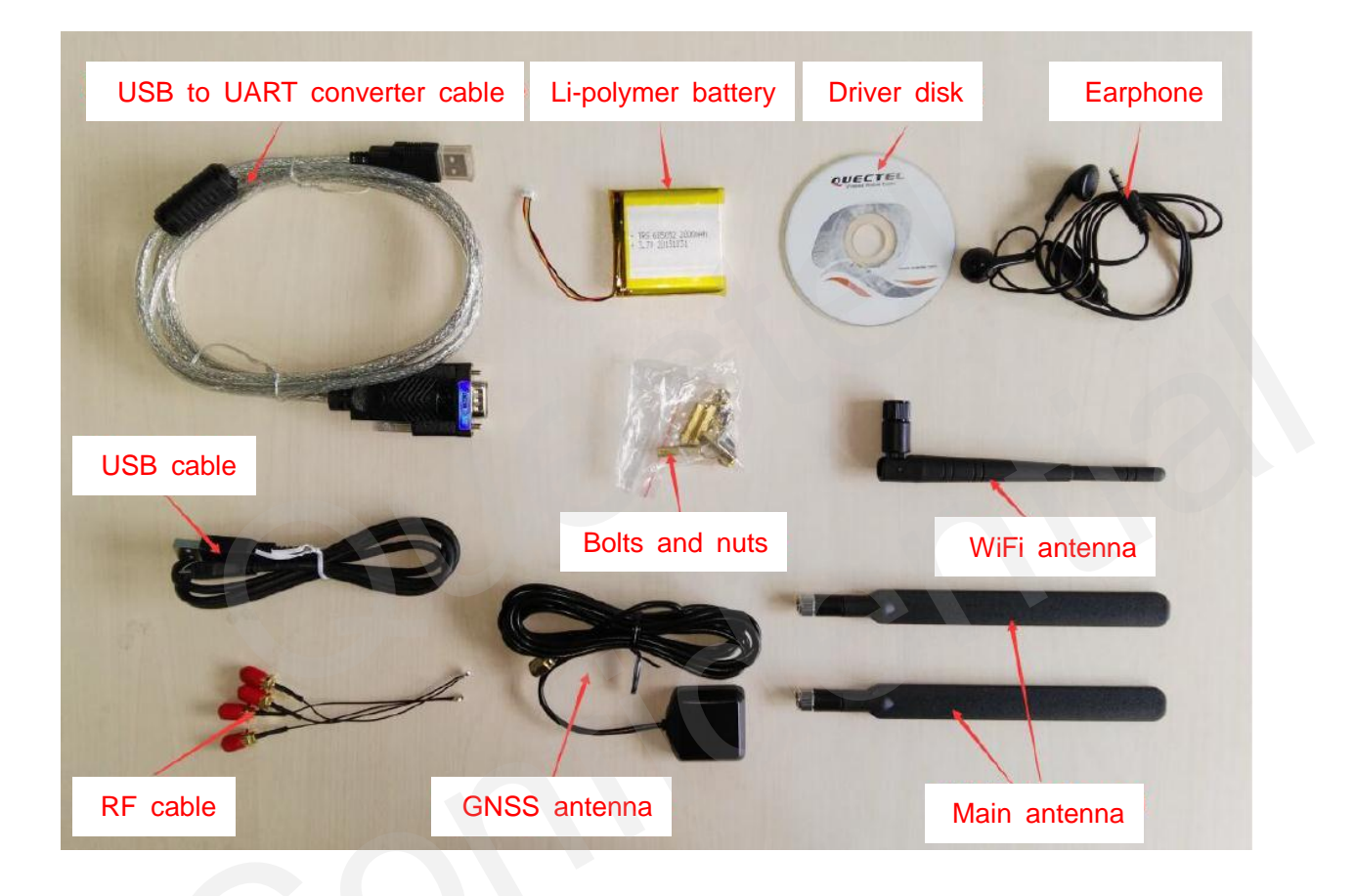

Figure 3: EVB Accessories

#### NOTE

The main antenna can also be used for diversity reception.

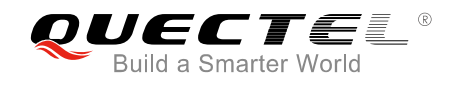

# **3** Interface Application

This chapter describes the hardware interfaces of Smart EVB, shown as follows:

- Power interface
- USB interface
- Audio interface
- USIM card interfaces
- UART interfaces

It also provides information about LEDs, buttons and test points to help customers use the Smart EVB.

### **3.1. Power Interface**

The power supply of Smart EVB could come from the external input which is connected with USB receptacle. The USB receptacle is connected with a step-down converter to provide the supply voltage (VBAT) required for operating the module.

The following figures show the simplified power supply schematic and the power interface of Smart EVB.

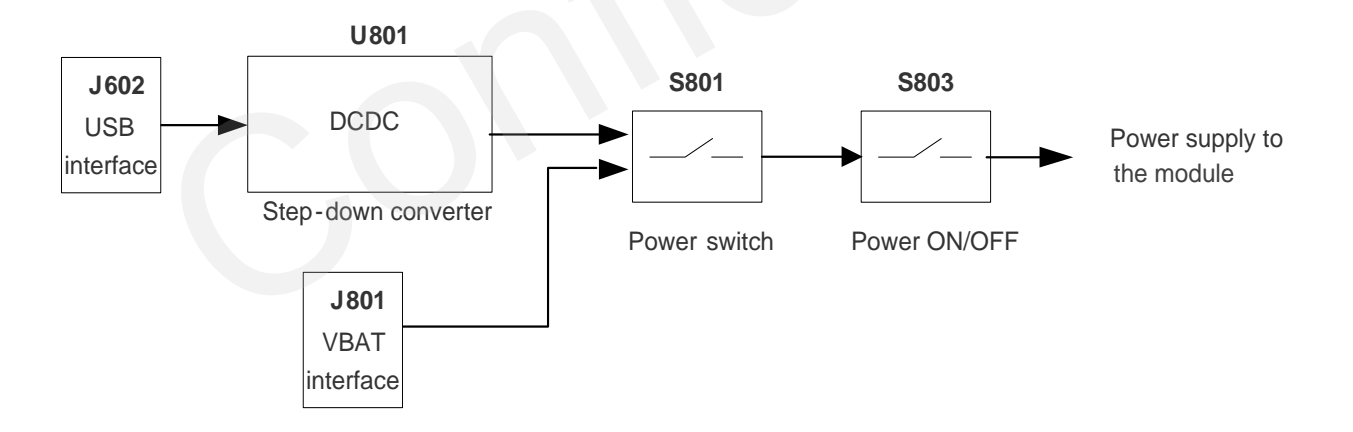

#### **Figure 4: Simplified Power Supply Schematic**

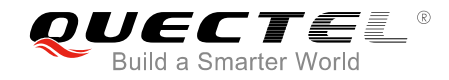

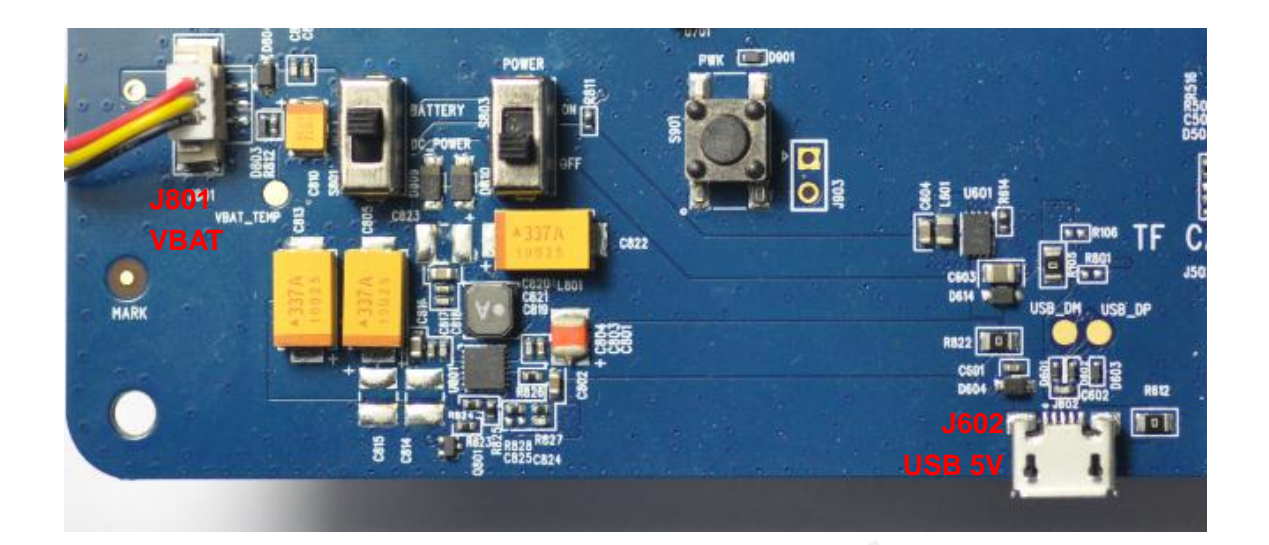

#### Figure 5: Power Interface

## 3.2. USB Device Interface

The Smart EVB provides a USB 2.0 interface which complies with USB 2.0 standard and supports OTG function. It is used for AT command communication, data transmission, firmware upgrade and GNSS NEMA output.

Meanwhile, Smart EVB provides a micro-USB receptacle J602 to connect with a host device. The USB\_DP and USB\_DM data lines are connected directly to the module. The schematic of the USB interface is shown in the following figure and the pin assignment of the J602 is listed in the table below.

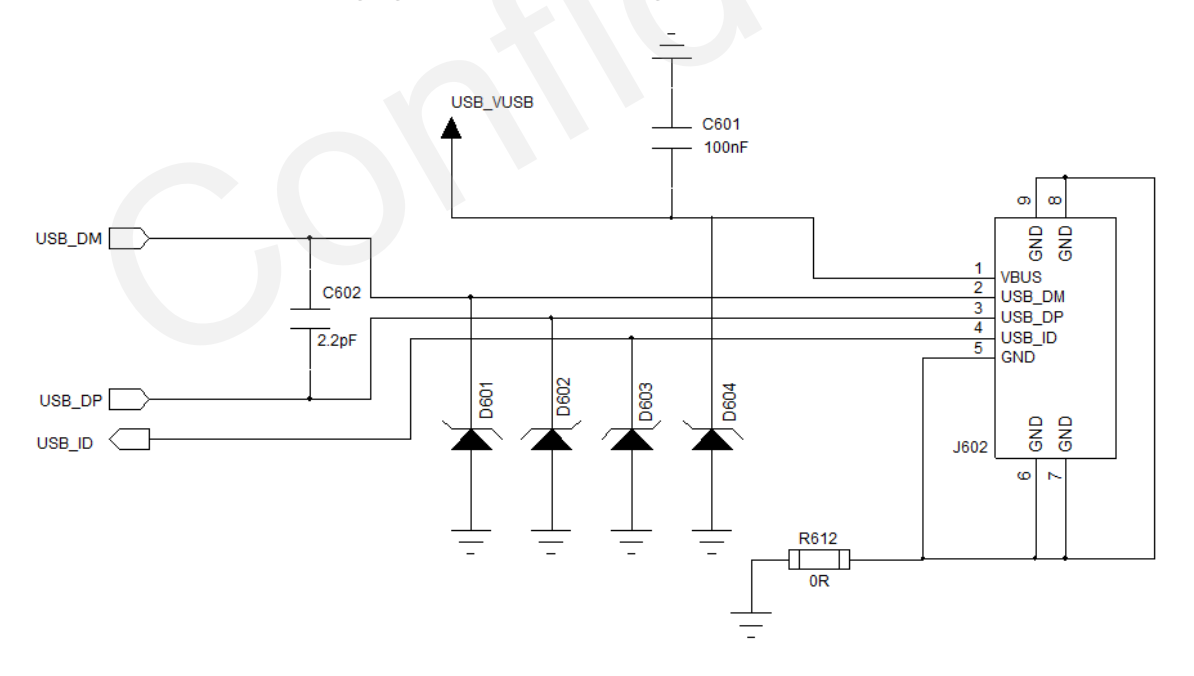

Figure 6: USB Interface Circuit

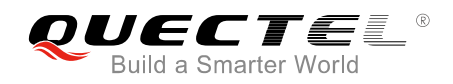

#### Table 4: Pin Assignment of USB Device Interface J602

| J602 | Pin Name | Function                                             |
|------|----------|------------------------------------------------------|
| 1    | USB_VBUS | This pin is used for USB detection and power supply. |
| 2    | USB_DM   | USB serial differential bus (minus)                  |
| 3    | USB_DP   | USB serial differential bus (positive)               |
| 4    | USB_ID   | USB serial ID signal                                 |
| 5    | GND      | GND for USB interface                                |

## 3.3. Audio Interface

Smart module provides a digital audio interface (PCM). The analog interface J702 on the Smart EVB is used for loud speaker, earphone and microphone.

#### 3.3.1. Loud Speaker

Loud speaker is soldered via TP701 and TP702. The following figure shows the loud speaker circuit.

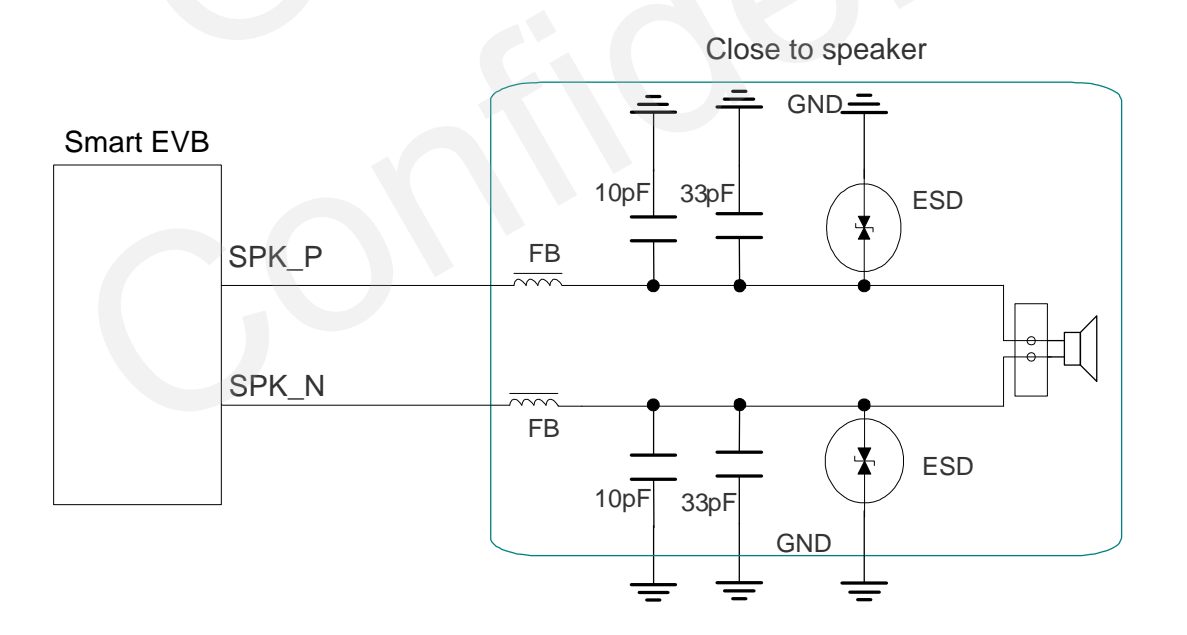

Figure 7: Loud Speaker Circuit

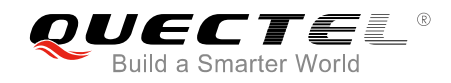

#### 3.3.2. Earphone

An earphone can be used in audio interface J702. The following figures and table show the circuit of J702 audio interface for earphone and pin assignment of J702.

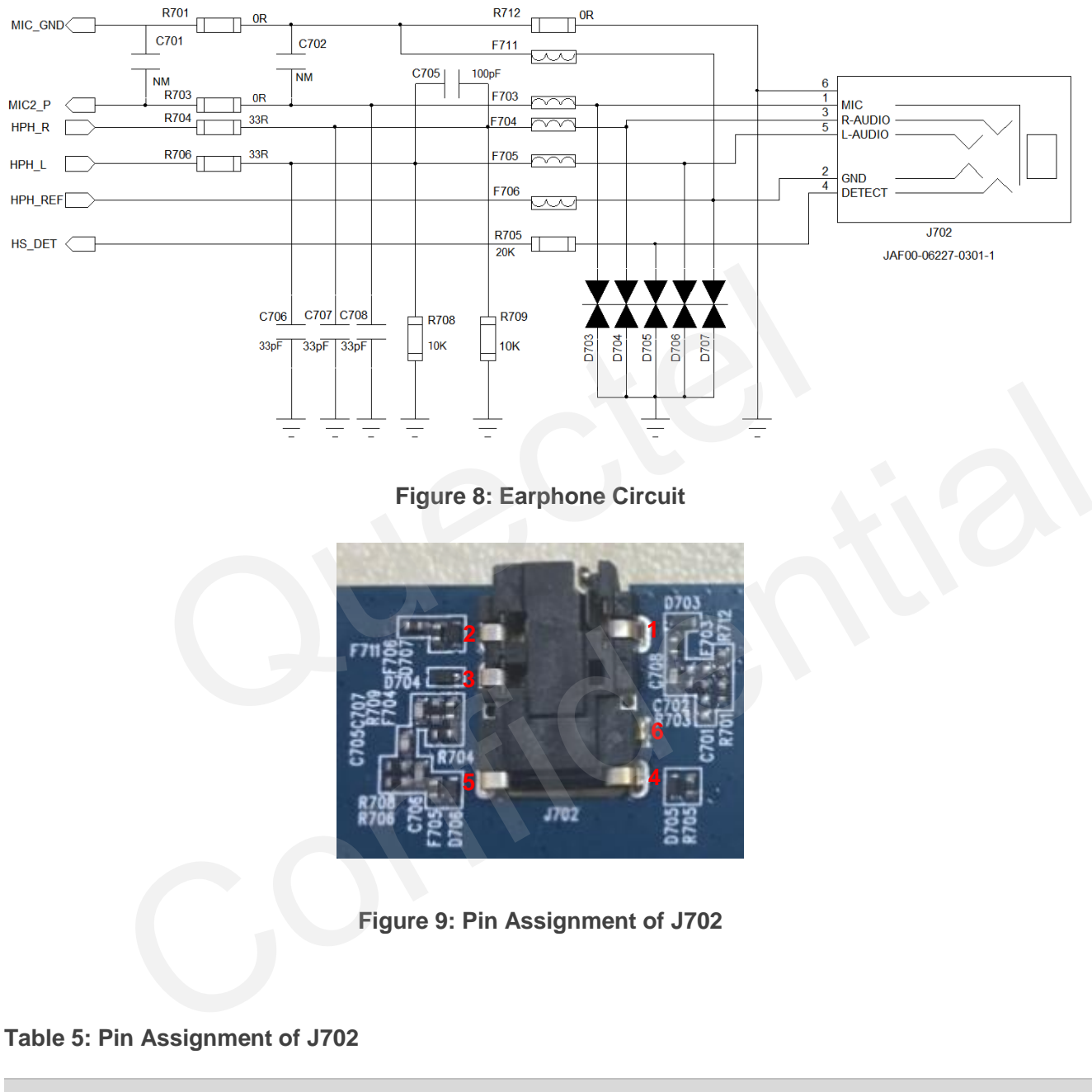

| J404 | Pin Name | Function                  |
|------|----------|---------------------------|
| 1    | MIC      | Positive microphone input |
| 2    | GND      | Dedicated GND for audio   |
| 3    | R-AUDIO  | Earphone right channel    |

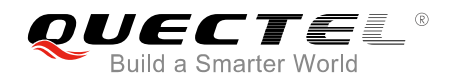

| 4 | DETECT  | Earphone detection      |
|---|---------|-------------------------|
| 5 | L-AUDIO | Earphone left channel   |
| 6 | GND     | Dedicated GND for audio |

The following figure shows the sketch of audio jack which matches the Smart EVB.

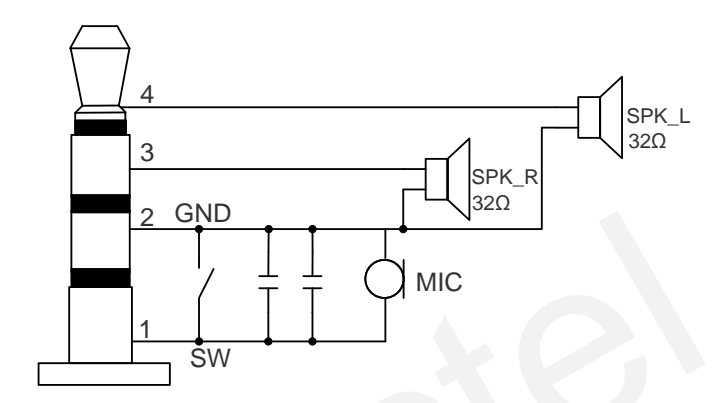

#### Figure 10: The Sketch of Audio Jack

### 3.3.3. MIC and Speaker

SMT U701 MIC is used for microphone and speaker is soldered on TP703 and TP704. The following figure shows the schematic of the MIC and Speaker.

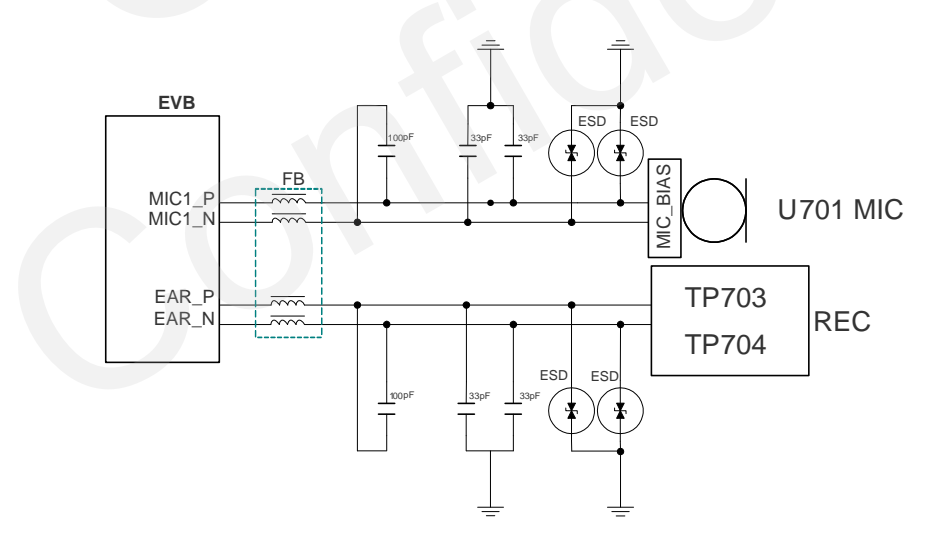

Figure 11: MIC and Speaker Circuit

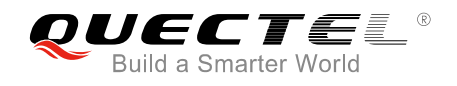

# 3.4. USIM Card Interfaces

The Smart EVB has two USIM card interfaces. A suitable USIM card (3V or 1.8V) is required to start the Smart module. The following figure and table show the simplified interface schematic and pin assignment of J503.

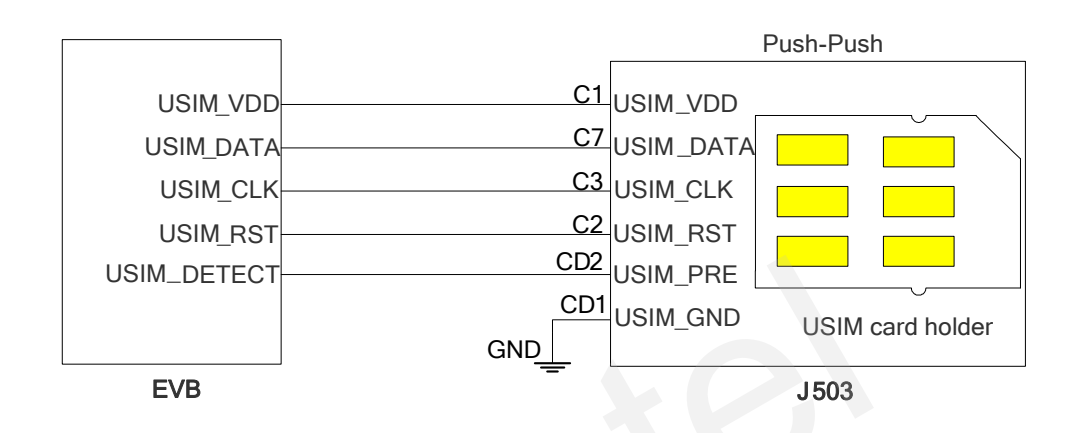

Figure 12: Schematic of Simplified USIM Card Interfaces

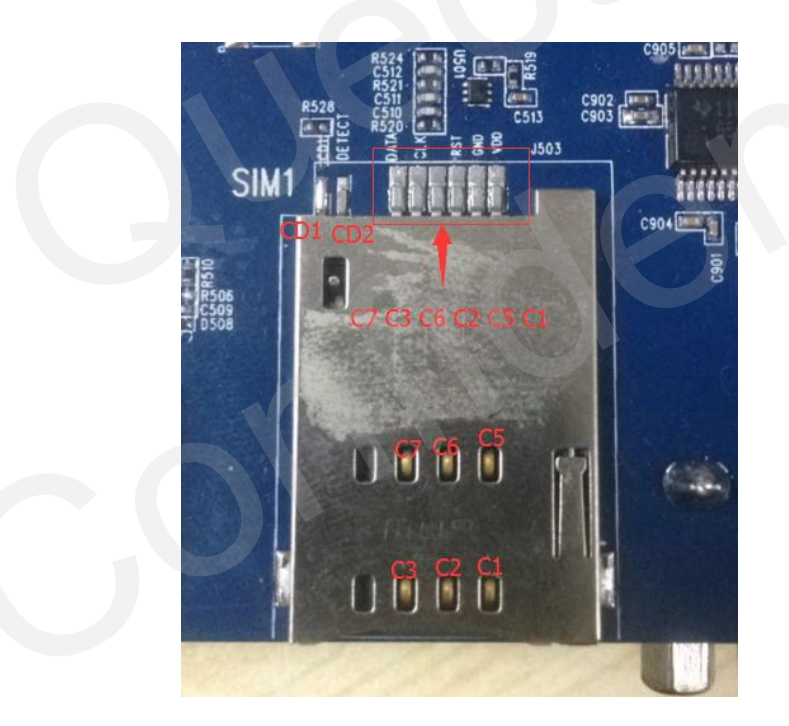

Figure 13: Pins Assignment of USIM Card Holder

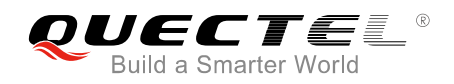

#### Table 6: Pin Assignment of USIM Card

| No. | Pin Name      | I/O | Function                  |
|-----|---------------|-----|---------------------------|
| C1  | USIM_VDD      | 0   | USIM/SIM card power       |
| C2  | USIM_RST      | 0   | USIM/SIM card reset       |
| C3  | USIM_CLK      | 0   | USIM/SIM card clock       |
| C5  | GND           |     | Ground                    |
| C6  | VPP           |     | Not connected             |
| C7  | USIM_DATA     | I/O | Data line, bi-directional |
| CD1 | GND           | GND | USIM card detection       |
| CD2 | USIM_PRESENCE | I   | USIM card detection       |

#### NOTE

Pin assignment of J504 is the same as that of J503.

# 3.5. UART Interfaces

Smart EVB offers two UART interfaces, which are main UART port (J901) and debug UART port (J604). The UART interface J901 is intended for the communication between the module and the host application. This interface can be used for data transmission and AT command communication. And the debug UART interface is used for debugging.

The following figure and table show the UART block diagram on Smart EVB and pin assignment of J901.

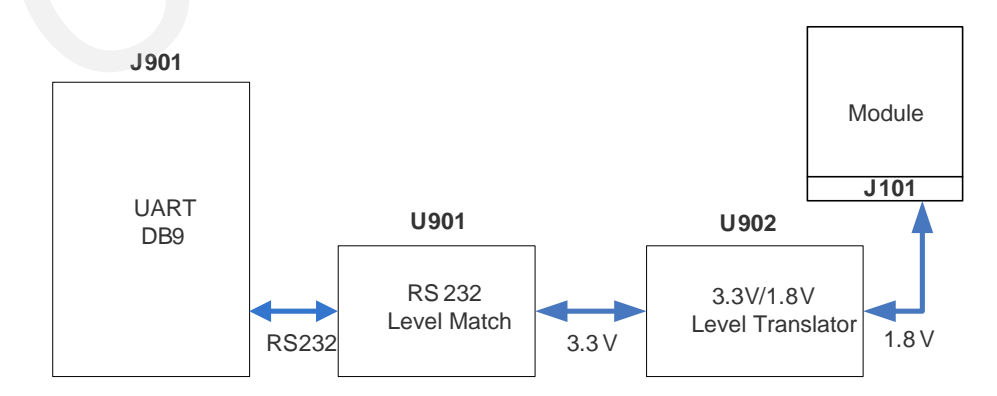

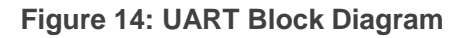

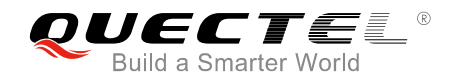

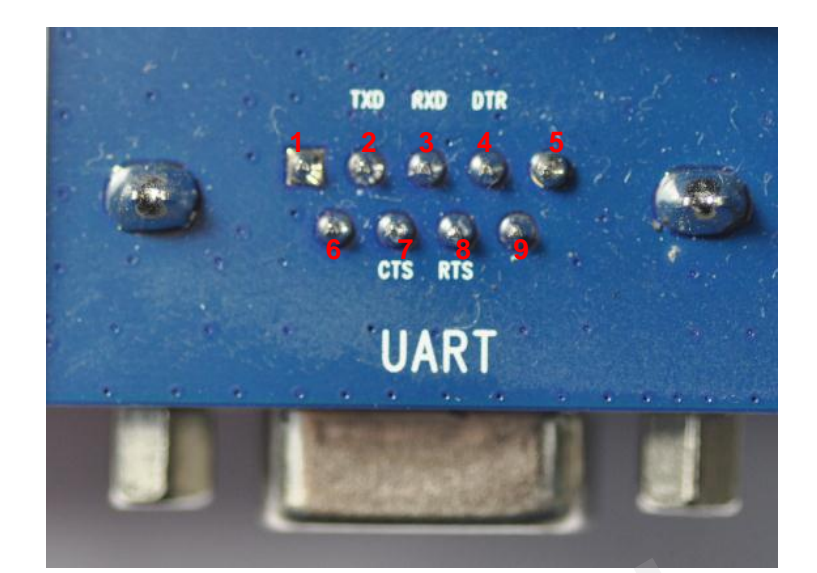

Figure 15: Main UART Port (J901)

| J401 | Pin Name  | 1/0 | Description     |
|------|-----------|-----|-----------------|
| 1    |           |     | Not connected   |
| 2    | RS232_TXD | I   | Transmit data   |
| 3    | RS232_RXD | 0   | Receive data    |
| 4    |           |     | Not connected   |
| 5    | RS232_GND |     | Ground          |
| 6    |           |     | Not connected   |
| 7    | RS232_CTS | Ι   | Clear to send   |
| 8    | RS232_RTS | 0   | Request to send |
| 9    |           |     | Not connected   |

#### Table 7: Pin Assignment of J901

## 3.6. Switches and Buttons

Smart EVB comprises nine buttons (S901/S902/S903/S904/S905/S906/S907/S908/S909) and four switches (S801/S802/S803/S804). Description of switches and buttons is shown as below.

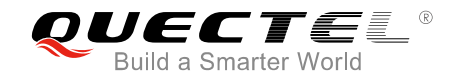

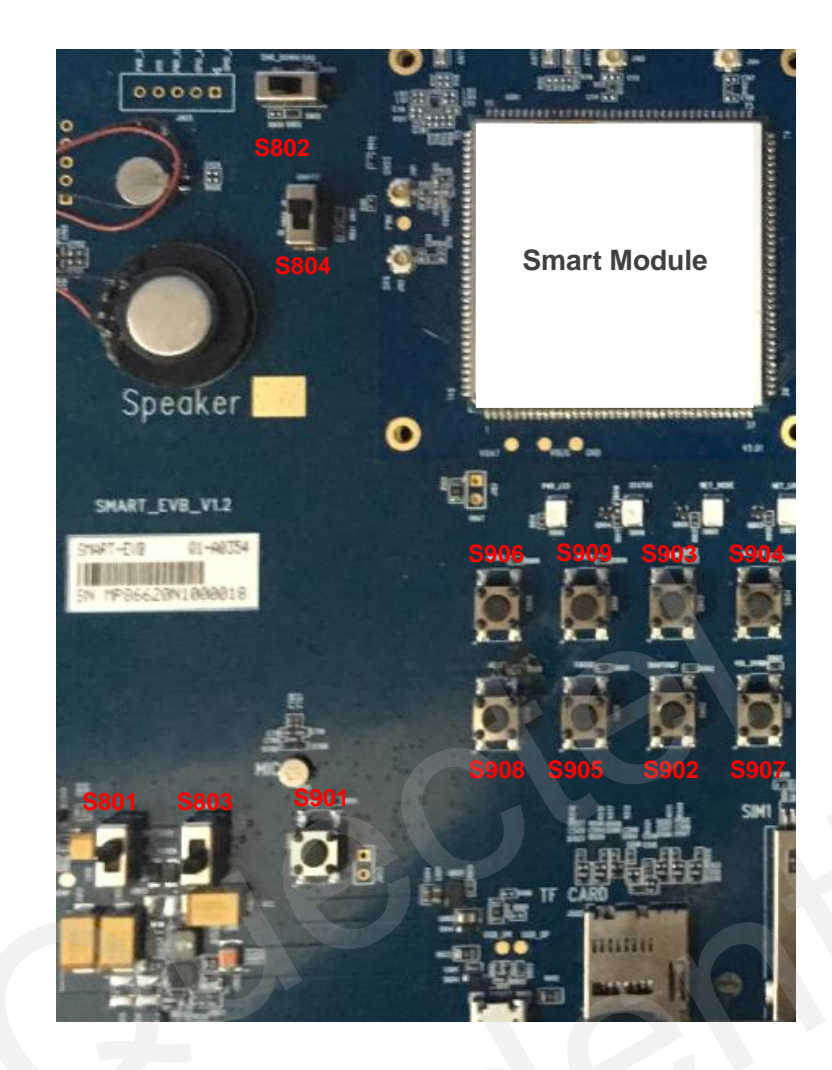

Figure 16: Switches and Buttons

### Table 8: Description of Switches and Buttons

| Items | Description                                        |
|-------|----------------------------------------------------|
| S801  | Switch for battery power supply or DC power supply |
| S802  | Enter into USB boot mode                           |
| S803  | EVB power switch                                   |
| S804  | Battery charge ON/OFF                              |
| S901  | Power on button                                    |
| S902  | Snapshot button                                    |
| S903  | HOME button                                        |

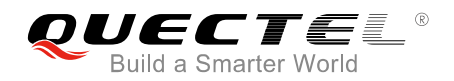

| S904 | Volume up button   |
|------|--------------------|
| S905 | Focus button       |
| S906 | Menu button        |
| S907 | Volume down button |
| S908 | Reset button       |
| S909 | Back button        |

### NOTE

Some of these functions may not be supported on some modules. For details, please refer to relative module reference designs and hardware designs.

## 3.7. Status LEDs

There are several LED status indication lights (D805, D806, D807 and D808) on Smart EVB, shown as below.

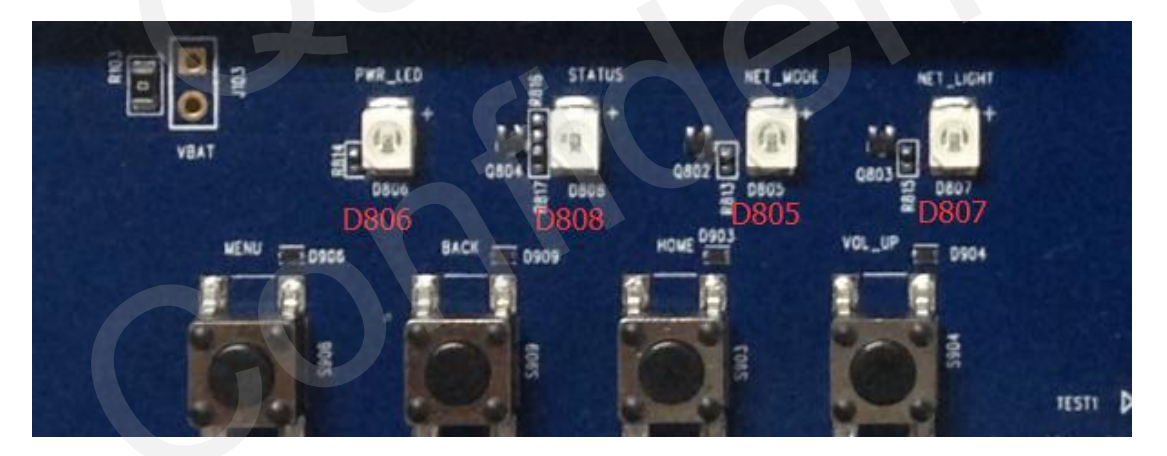

Figure 17: Status LEDs

#### Table 9: Description of Status LEDs

| Items | Description                                     |
|-------|-------------------------------------------------|
|       | Indicate the power supply status for the module |
| D806  | Light on: VBAT ON                               |
|       | Light off: VBAT OFF                             |

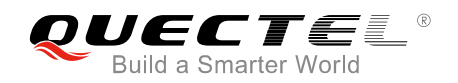

|            | Indicate the module operation status                                                     |
|------------|------------------------------------------------------------------------------------------|
| D808       | Light on: module is powered on                                                           |
|            | Light off: module is powered down                                                        |
|            | Indicate the module network registration mode                                            |
| D805, D807 | The indication varies in different modules. For details, please refer to relative module |
|            | hardware designs.                                                                        |

# 3.8. Test Points

J904 is used for test. The following figure and table show the details.

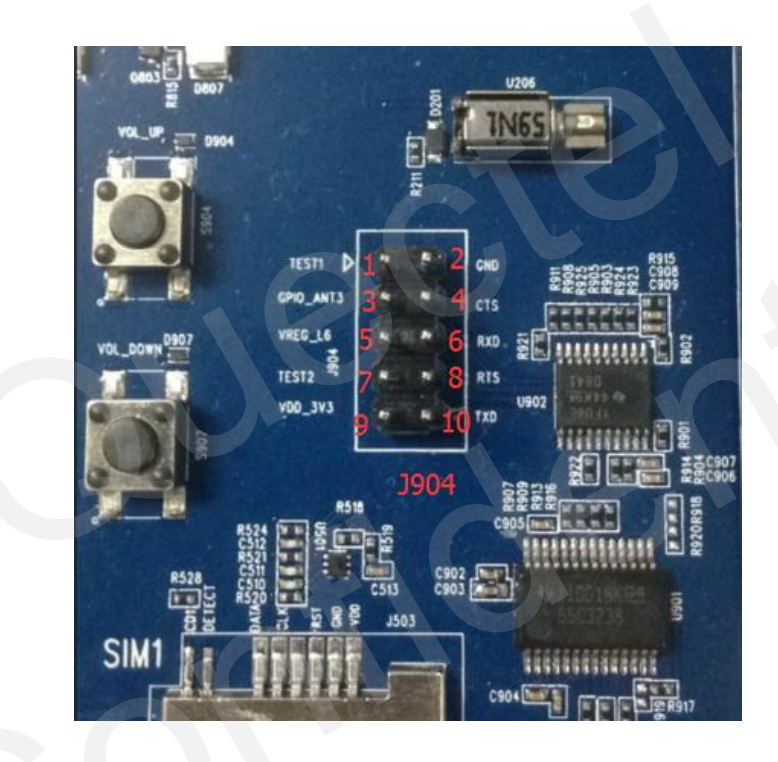

Figure 18: Pins Assignment of J904

#### Table 10: Details of Test Points

| J904 | Pin Name | Description              |
|------|----------|--------------------------|
| 1    | GPIO_68  | GPIO68 of the module     |
| 2    | VDD_3V3  | 3.3V power supply of EVB |
| 3    | GPIO_69  | GPIO69 of the module     |

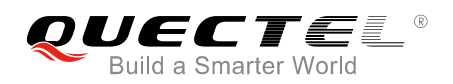

| 4  | CTS_3.0V | 3.2V CTS signal               |
|----|----------|-------------------------------|
| 5  | VREG_L5  | L5 power supply of the module |
| 6  | RXD_3.3V | 3.3V RXD signal               |
| 7  | GND      | Ground                        |
| 8  | RTS_3.3V | 3.3V RTS signal               |
| 9  | GPIO_14  | GPIO14 of the module          |
| 10 | TXD_3.3V | 3.3V TXD signal               |

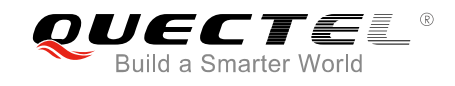

# **4** Operation Procedure

This chapter introduces how to use the Smart EVB for testing and evaluation Quectel Smart modules.

# 4.1. Power ON

- 1. Connect the Smart module to the connector J101 and J102 on smart EVB.
- 2. Install battery on J801 and switch S801 to BATTERY state. Or charge with USB cable and pull S801 to DC\_POWER state.
- 3. Pull S803 to ON state and D806 will be lighted.
- 4. Press the S901 (PWRKEY) for at least 2s. The module will be in power-on mode and D808 (STATUS) will be lighted.
- 5. LCM display starts to work. And wait for the module to be full booted.

## 4.2. Power OFF

There are two ways to power off the module. One way is to operate via the system. The steps are shown as follows.

1. Press S901 (PWRKEY) for at least 1s under power on state, and then LCM will display a menu as shown in the following figure.

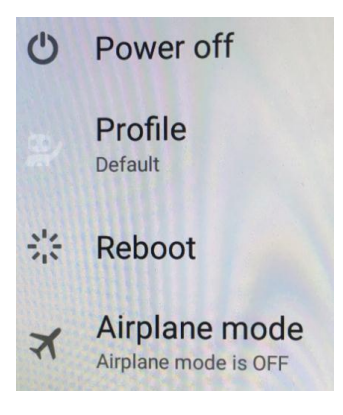

Figure 19: Menu on LCM

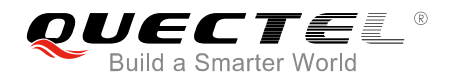

#### 2. Choose "Power off".

3. Module will be powered off after D808 (STATUS) light is off.

Another way is to press down S901 (PWRKEY) until the module is shut down.

### 4.3. Reset

Pressing S908 key then releasing it can reset the module. This may cause loss of information stored in the memory since the module has been initialized after reset.

The emergency restart option is only used in case of emergency. For example, the software does not respond for more than 5 seconds due to some serious problems.

## 4.4. Communication Via USB or UART Interface

#### 4.4.1. Communication via USB Interface

- 1. Power on the module.
- Connect EVB and PC with USB cable through USB interface and install USB driver from the Driver Disk.
- 3. Open QCOM tool and configure AT Command window, then select correct port and operate the module by AT commands.

#### 4.4.2. Communication via UART Interface

- 1. Power on the module.
- 2. Connect the UART interface to PC with USB-to-RS232 converter cable and install the driver from the Driver Disk.
- 3. Open QCOM tool and configure AT Command window, then set correct baud rate (such as 115200bps) to operate the module by AT commands.

#### NOTE

The port can be checked by the Device Manager on PC.

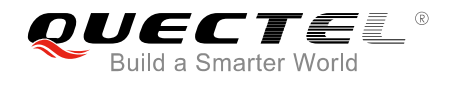

# 4.5. Firmware Upgrade

Firmware can be upgraded via USB port (default), please follow the procedures below to upgrade firmware.

- 1. Open the firmware upgrade tool "**QEIL**" on the PC and power on the module.
- 2. Click the "SelectPort" dropdown list and select the USB port.
- 3. Select "Flat Build" from "Select Build Type".
- 4. Select software to load files from "Select Programmer".
- 5. Choose load content to load XML from "Select Build".
- 6. Click "**Download**" to upgrade the firmware.

| 🖲 QFIL                                                                                                  | File                                                                                  | Tools                                                                          | Configuration                                                             | Help                                       | _×_                                                                                                    |
|----------------------------------------------------------------------------------------------------|---------------------------------------------------------------------------------------|--------------------------------------------------------------------------------|---------------------------------------------------------------------------|--------------------------------------------|----------------------------------------------------------------------------------------------------|
| 1                                                                                                    | N                                                                                     | o Port /                                                                       | Available                                                                 |                                            | 2 SelectPort                                                                                                    |
| Select Bu                                                                                               | ild Typ                                                                               | be                                                                             |                                                                           |                                            |                                                                                                    |
| Flat Built                                                                                              | 0                                                                                     | Meta Build                                                                     |                                                                           |                                            |                                                                                                    |
| Select Pr                                                                                               | ogram                                                                                 | mer                                                                            |                                                                           |                                            | 4                                                                                                    |
| Programmer I                                                                                            | Path F:                                                                               | Project\S                                                                      | SC20\SC20CEQA                                                             | R01A03                                     | 3V02H8G_NL_factory\SC20CEQAR01A03V02H8G_ Browse                                                                                                    |
| 0-11-0-                                                                                                 |                                                                                       |                                                                                |                                                                           |                                            |                                                                                                    |
| Select Bu                                                                                               |                                                                                       |                                                                                |                                                                           |                                            | 5                                                                                                    |
| Search Path:                                                                                            | F:\                                                                                   | Project\S                                                                      | SC20\SC20CEQA                                                             | R01A03                                     | 3V02H8G_NL_factory\SC20CEQAR01A03V02H8G_                                                                                                    |
| Download                                                                                                | ł                                                                                     |                                                                                |                                                                           |                                            |                                                                                                    |
|                                                                                                    |                                                                                       | Raw                                                                            | Program                                                                   |                                            | Patch Load XML                                                                                                    |
|                                                                                                    |                                                                                       | rawprogra                                                                      | am_unsparse.xml                                                           |                                            | patch0.xml                                                                                                    |
|                                                                                                    |                                                                                       |                                                                                |                                                                           |                                            | <b>b</b> Download                                                                                                    |
|                                                                                                    |                                                                                       |                                                                                |                                                                           |                                            |                                                                                                    |
| Status                                                                                                  |                                                                                       |                                                                                |                                                                           |                                            |                                                                                                    |
| Load ARG C<br>Validating Do<br>Image Searcl<br>RAWPROGF<br>PATCH file p<br>Programmer I<br>Process Inde | onfiguration<br>wnload C<br>Path: F:<br>AM file pi<br>ath:F:\Pro<br>Path:F:\Pr<br>x:0 | on<br>onfiguration<br>\Project\SC<br>ath: F:\Proje<br>vject\SC20<br>oject\SC20 | 20\SC20CEQAR01A<br>20\SC20\SC20CEQA<br>SC20CEQAR01A03V<br>SC20CEQAR01A03V | 03V02H80<br>R01A03V<br>02H8G_N<br>/02H8G_1 | A     A     G_NL_factory\SC20CEQAR01A03V02H8G_NL_factory     02H8G_NL_factory\rawprogram_unsparse.xml     L_factory\SC20CEQAR01A03V02H8G_NL_factory\patch0.xml     NL_factory\SC20CEQAR01A03V02H8G_NL_factory\prog_emmc_firehose_8909_ddr.mbn     - |
|                                                                                                    |                                                                                       |                                                                                |                                                                           |                                            | Exit                                                                                                    |
| Qualcomm F                                                                                              | -<br>lash Ima                                                                         | ge Loader (                                                                    | (QFIL) 2.0.0.4                                                            |                                            |                                                                                                    |

Figure 20: Select the USB Port to Update Firmware

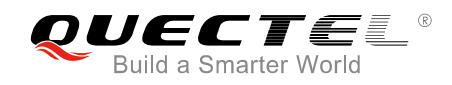

LTE Module Series Smart EVB User Guide

# **5** EVB Accessories Assembly

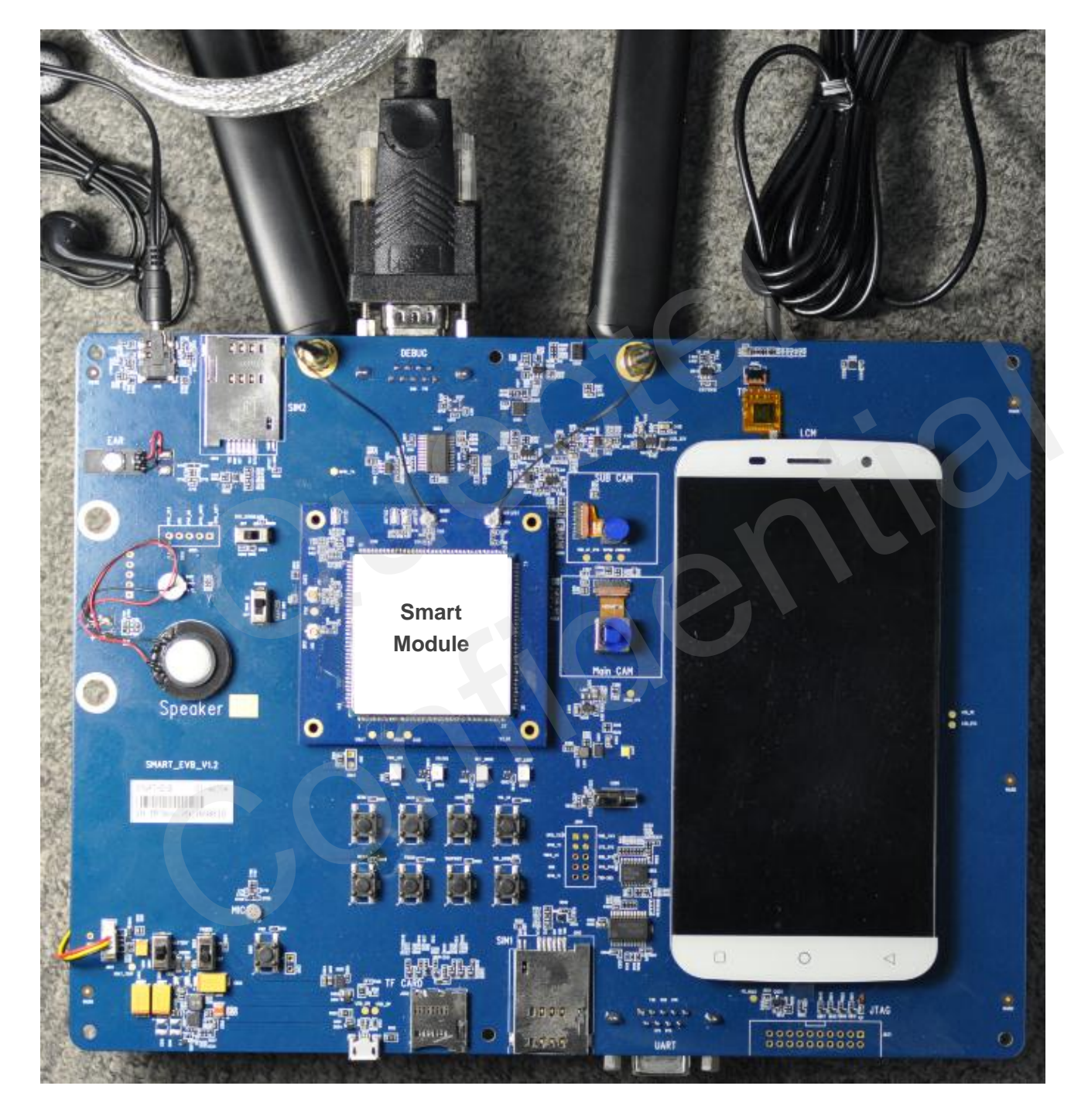

Figure 21: Smart EVB and Accessories Assembly

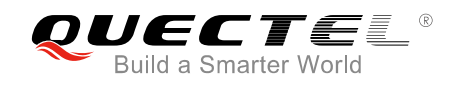

# **6** Appendix A Reference

#### **Table 11: Related Documents**

| SN  | Document name                | Remark               |
|-----|------------------------------|----------------------|
| [1] | Quectel_SC20_Hardware_Design | SC20 Hardware Design |
| [2] | Quectel_QCOM_User_Guide      | QCOM User Guide      |

#### Table 12: Terms and Abbreviations

| Abbreviation | Description                          |
|--------------|--------------------------------------|
| EVB          | Evaluation Board                     |
| OTG          | On-The-Go                            |
| PC           | Personal Computer                    |
| SIM          | Subscriber Identity Module           |
| USIM         | Universal Subscriber Identity Module |

# **X-ON Electronics**

Largest Supplier of Electrical and Electronic Components

Click to view similar products for RF Development Tools category:

Click to view products by Quectel Wireless manufacturer:

Other Similar products are found below :

MAAM-011117 MAAP-015036-DIEEV2 EV1HMC1113LP5 EV1HMC6146BLC5A EV1HMC637ALP5 122410-HMC686LP4E ADL5363-EVALZ 130437-HMC1010LP4E EKIT01-HMC1197LP7F SKYA21001-EVB SMP1331-085-EVB EVAL01-HMC1041LC4 MAAL-011111-000SMB MAAM-009633-001SMB 107712-HMC369LP3 107780-HMC322ALP4 SP000416870 EV1HMC520ALC4 EV1HMC244AG16 EV1HMC539ALP3 124694-HMC742ALP5 SC20ASATEA-8GB-STD MAX2692EVKIT# SKY12343-364LF-EVB 108703-HMC452QS16G 119197-HMC658LP2 EV1HMC647ALP6 ADL5725-EVALZ 106815-HMC441LM1 UXN14M9PE SIMSA868-DKL SIMSA868C-DKL SKY65806-636EK1 SKY68020-11EK1 SKY67159-396EK1 SKY66181-11-EK1 SKY65804-696EK1 SKY13396-397LF-EVB SKY13380-350LF-EVB SKY13355-374LF-EVB SKY13322-375LF-EVB SKY12207-478LF-EVB SE5023L-EK1 SE2436L-EK1 Se2435L-EK1 CLA4609-086-EVB SIMSA915C-DKL SIMSA915-DKL SIMSA433C-DKL